# ローソン

お支払い受付時に表示される「お支払い受付番号」を印刷、またはお控えの上、店頭でお手続きください。

## 1 「各種番号をお持ちの方」を選択

お近くのローソン店舗へ行き、Loppi端末にて画面左の 「各種番号をお持ちの方」ボタンを選択してください。

## 2 「お支払い受付番号」を入力

「お支払い受付番号(6桁)」を入力し、 「次へ」ボタンを選択してください。

### 3 個人情報を入力

「電話番号等」を入力してください。 予約番号・申込番号・会員番号などの入力案内が あった場合には、その番号を入力してください。

## 4 内容を確認する

お客様のご注文内容の確認画面が表示されます。 内容をご確認頂いた後、「**了解」**のボタンを押してください。

#### 5 「申込券」発行後、レジにてお支払い

Loppi端末より「申込券※1」が出力されますので、 その「申込券」を持って30分以内にレジにて代金を お支払いください。※2 代金と引き換えに「領収書」をお渡ししますので、 必ずお受取りください。

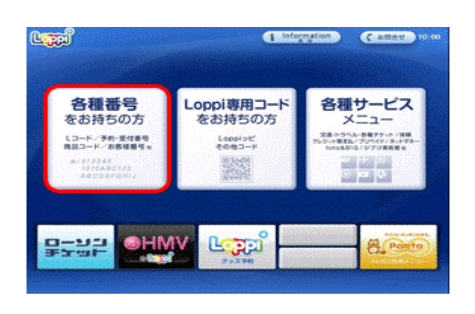

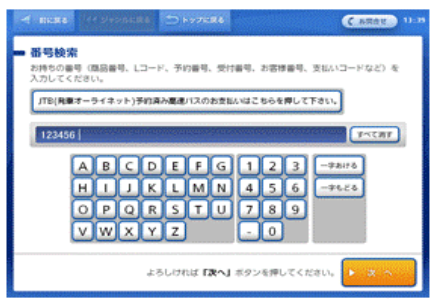

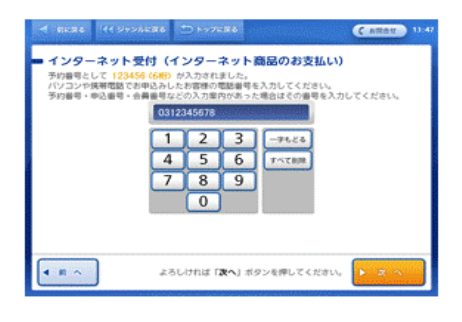

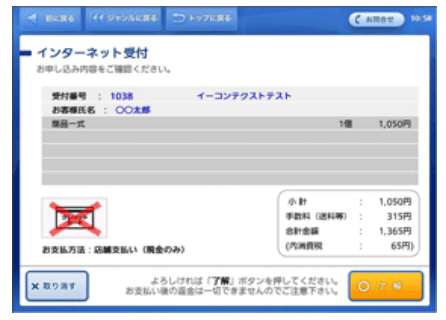

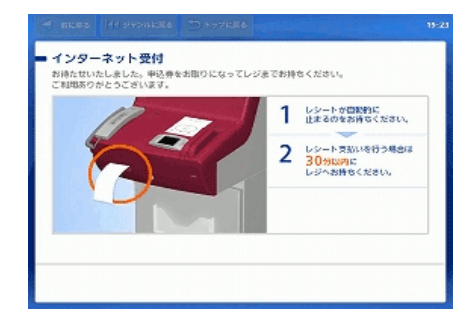

- ※1 「申込券」は発行から30分間有効です。それを過ぎるとから再度 1 からお支払い手続きが必要です。
- ※2 現金のみのお支払いとなります。